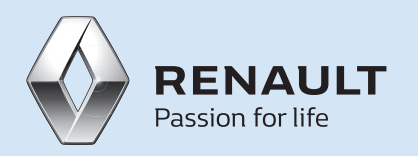

## RENAULT JOBBÖRSE LEITFADEN FÜR BEWERBER

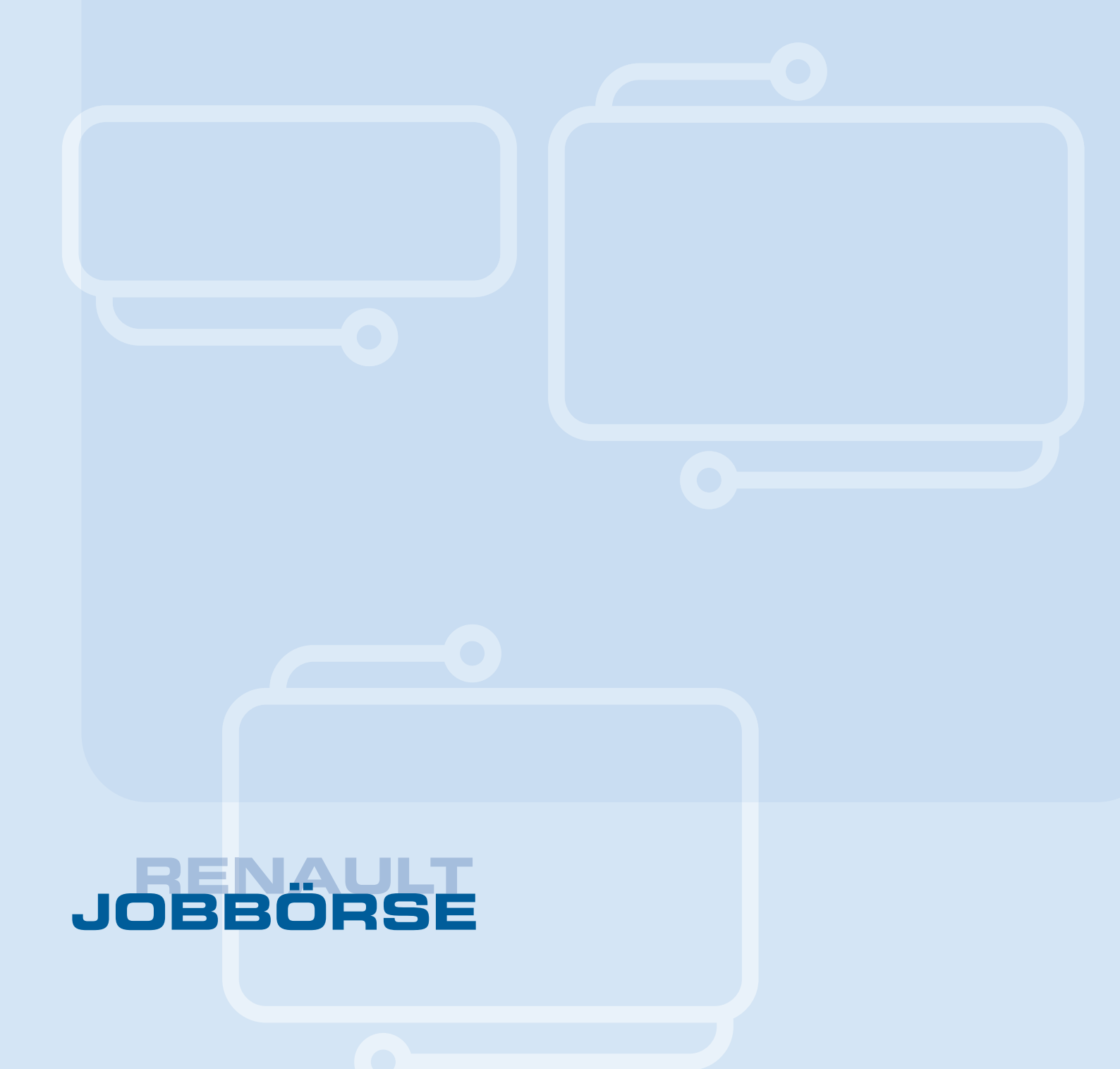

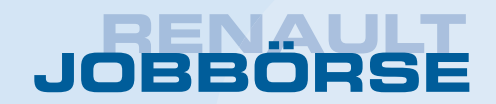

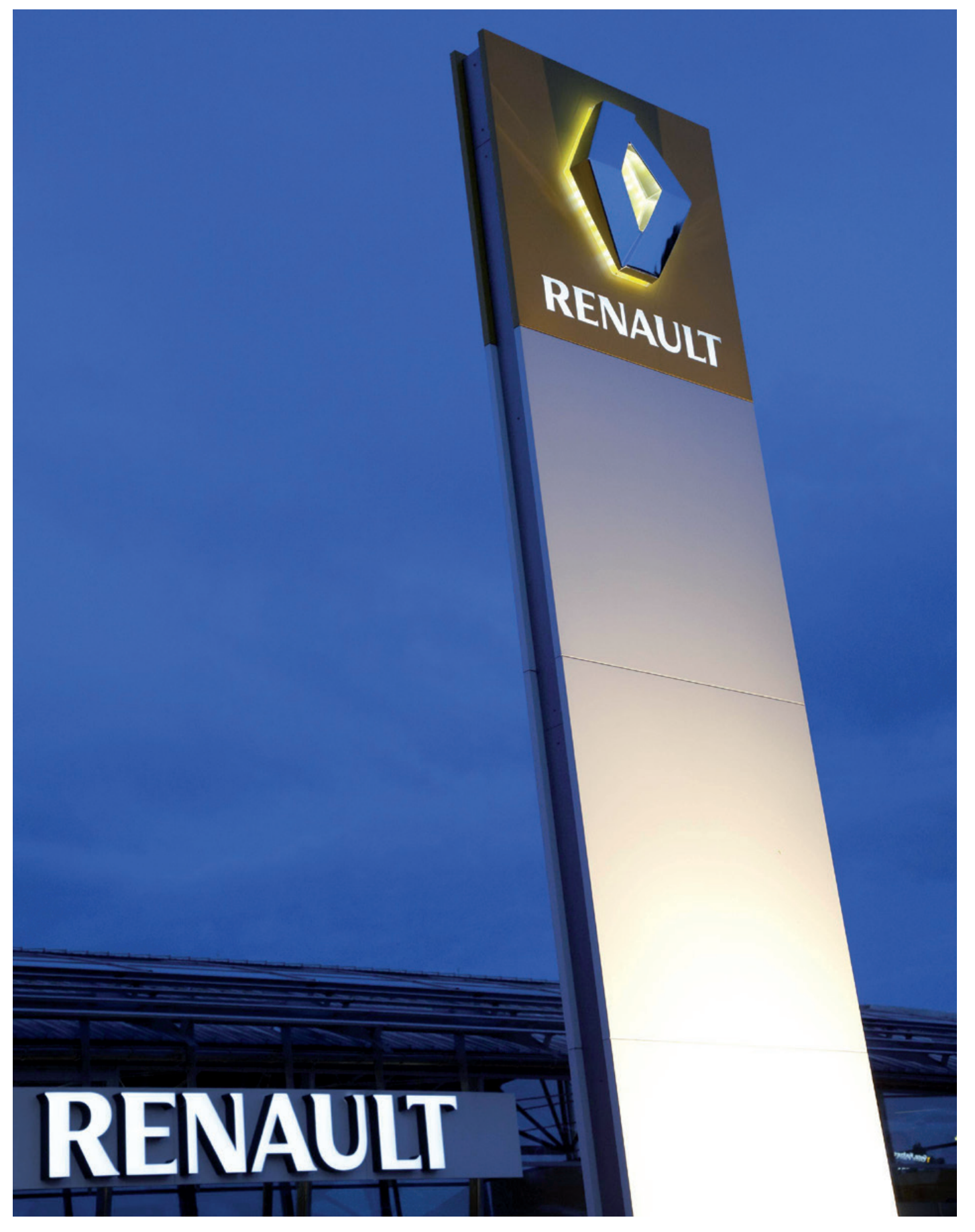

### INHALTSVERZEICHNIS

| 1. | Hon   | ne        |                                    | 4  |
|----|-------|-----------|------------------------------------|----|
|    | 1.1   | Login     |                                    | 4  |
|    | 1.2.  | Registri  | ierung                             | 5  |
|    | 1.3   | Passwo    | rt / Benutzernamen vergessen?      | 5  |
| 2. | Funl  | ktionen   | der Jobbörse ("Meine Jobbörse")    | 6  |
|    | 2.1   | Eingan    | 9                                  | 7  |
|    | 2.2   | Stelleng  | gesuche                            | 8  |
|    |       | 2.2.1     | Stellengesuch aufgeben             | 8  |
|    |       | 2.2.2     | Stellengesuch ändern               | 11 |
|    |       | 2.2.3     | Stellengesuch deaktivieren         | 11 |
|    |       | 2.2.4     | Stellengesuch löschenn             | 11 |
|    | 2.3   | Entwür    | fe                                 | 12 |
|    | 2.4   | Archiv    |                                    | 13 |
|    | 2.5   | Suchmo    | öglichkeiten nach Stellenangeboten | 14 |
|    | 2.6   | Favorite  | en                                 |    |
|    | 2.7   | Ausgan    | ıg                                 | 19 |
|    | 2.8   | Bewerb    | perprofil                          | 20 |
| -  |       |           |                                    |    |
| 3. | Jopa  | agent     |                                    | 23 |
| 4. | Hän   | dlerliste |                                    | 24 |
| 5. | Kon   | takt      |                                    | 24 |
| 6. | Hilfe | 2         |                                    | 24 |
| 7. | Rena  | ault Ber  | ufe                                | 25 |

**Hinweis:** Wenn wir hier von Bewerbern oder Mitarbeitern sprechen, ist selbstverständlich die weibliche Form, die Bewerberin und die Mitarbeiterin, auch angesprochen.

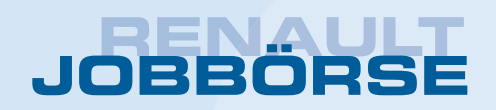

### LEITFADEN FÜR BEWERBER **ZUR NUTZUNG DER RENAULT JOBBÖRSE**

### 1. HOME

Folgende Anleitung gibt Ihnen Hinweise zur Nutzung der Renault Händler Jobbörse als Bewerber.

Unter dem Link www.renault-jobboerse.de gelangen Sie zunächst zur Startseite.

| HOME Renault Berufe           |                                 |            |             |             |                            |
|-------------------------------|---------------------------------|------------|-------------|-------------|----------------------------|
| ME                            |                                 |            |             |             |                            |
| Eingang (3)                   | Händler                         |            |             |             | 1 An                       |
| Stellenangebote (0)           | > Login zu "Meine Handlerborse" |            |             |             |                            |
| Neu                           | Bewerber                        |            |             |             |                            |
| NC0                           | Scellenangebore dorchsochen     |            |             |             |                            |
| Entwürfe (9)                  |                                 |            |             |             |                            |
| Archiv (6)                    | Neueste Stellenangebote         |            |             |             |                            |
|                               | Benifshezelshung                | Datum      | <b>PI 7</b> | Ort         |                            |
| Stellengesuche<br>durchsuchen | V2- Maskakarilania              | 10.10.2016 | 1           | Manakaslika | zusammen.                  |
|                               | Krz-Mechatroniker/in            | 19.10.2016 | 1           | Neustrelitz | Elizaber Barretore had der |
| Favoriten Stellengesuche (1)  | Meister Kfz                     | 19.10.2016 | 88471       | Laupheim    | Renault Deutschland AG     |
| Favoriten Bewerbungen (0)     | Renault Techniker/in            | 19.10.2016 | 88741       | Laupheim    | klicken Sie bitte hier:    |
|                               | Kfz-Mechatroniker/in            | 19.10.2016 | 88471       | Laupheim    | Karriere bei Renault       |
| Ausgang (2)                   | Verkäufer/in gewerbl. Kunden    | 19.10.2016 | 54550       | Daun        |                            |
| Händlerprofil                 | Verkäufer/in Neuwagen           | 19.10.2016 | 54550       | Daun        |                            |
|                               | Verkäufer/in Gebrauchtwagen     | 19.10.2016 | 54550       | Daun        | JOBS PER MAIL              |
| melden                        | Meister Kfz                     | 19.10.2016 | 34346       | 34346       |                            |
|                               | Verkäufer/in gewerbl. Kunden    | 19.10.2016 | 54          | Trier       |                            |
|                               |                                 | 10.10.2016 | 5 4 D D 4   | -           |                            |

Auf der Startseite sehen Sie zunächst unten die neuesten Stellenangebote der Händler aufgelistet. Durch Klick auf ein Stellenangebot gelangen Sie direkt zur Stellenausschreibung des Händlers.

### 1.1 Login

Als Bewerber bzw. Stellensuchender können Sie Stellengesuche veröffentlichen und nach Stellenangeboten suchen. Stellenangebote von Händlern können Sie ohne Anmeldung über "Suche" bzw. "Stellenangebote durchsuchen" suchen. Möchten Sie sich allerdings auf eine Stelle bewerben, müssen Sie zunächst einige persönliche Daten angeben, damit der Händler Sie kontaktieren kann. Möchten Sie ein Stellengesuch aufgeben, müssen Sie sich zuerst in der Jobbörse anmelden. Sie haben dann in der Jobbörse vielfältige Verwaltungsmöglichkeiten und Funktionen wie automatische Benachrichtigungen, Favoriten ablegen, Entwürfe, Dokumente als Anlage versenden etc.

Folgen Sie dazu bitte auf der Startseite dem Link Login zu "Meine Jobbörse". Geben Sie hier Ihren Benutzernamen und Ihr Passwort ein. Falls Ihnen noch kein Passwort vorliegt, müssen Sie sich zuerst registrieren und einige persönliche Angaben machen, damit der Händler mit Ihnen Kontakt aufnehmen kann. Ihre Zugangsdaten werden Ihnen dann zugesendet.

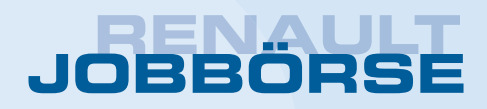

### 1.2 Registrierung

Auf der Login Seite klicken Sie bitte auf den Link "Noch nicht registriert?".

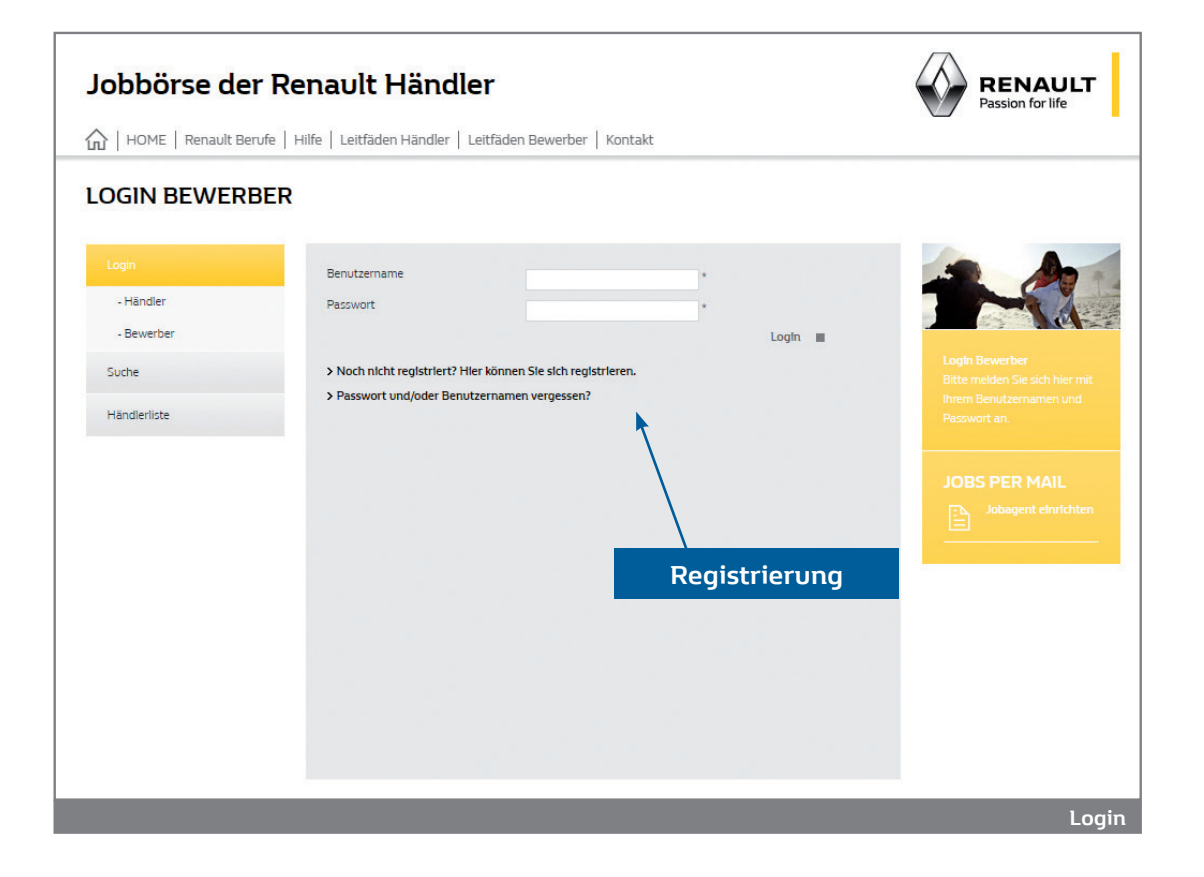

Bitte geben Sie auf den folgenden Seiten Ihre persönlichen Daten an und schicken Sie diese mit einem Klick auf "Speichern" ab. Sie beauftragen damit die Jobbörse, Ihre Angaben kostenlos in die Datenbank aufzunehmen. Sofern Sie ein Stellengesuch aufgeben, wird die Jobbörse dieses ohne persönliche Angaben im Internet veröffentlichen. Hinweise zu datenschutzrechtlichen Aspekten finden Sie unter "Datenschutz".

Nachdem Sie das Formular ausgefüllt und abgeschickt haben, bekommen Sie sofort eine E-Mail über die erfolgreiche Registrierung mit Ihrem Passwort zugeschickt. Sie können nun die Jobbörse nutzen.

### 1.3 Passwort / Benutzernamen vergessen?

Haben Sie Ihr Passwort und/oder Benutzernamen vergessen, so können Sie sich hier diese Angaben noch einmal per E-Mail zusenden lassen. Geben Sie bitte dabei die E-Mail Adresse an, mit der Sie sich angemeldet haben. Haben Sie weitere Fragen zu Ihren Zugangs-daten, so schicken Sie bitte über das Kontaktformular ("Kontakt") eine Nachricht an den Support der Renault Jobbörse.

### 2. FUNKTIONEN DER JOBBÖRSE ("MEINE JOBBÖRSE")

Nachdem Sie Ihre Zugangsdaten erhalten haben, können Sie sich in die Jobbörse einloggen. Klicken Sie auf der Homepage auf Login zu "Meine Jobbörse". Nachdem Sie sich mit Ihrem Benutzernamen und Passwort eingeloggt haben, gelangen Sie auf Ihre persönliche Startseite der Jobbörse. Diese Seite ist gleichbedeutend mit dem Menü "Eingang".

| Jobbörse der F                                                                                                    | obbörse der Renault Händler                                                                                                    |                        |                                 |                    |                                                                                                    |  |  |
|----------------------------------------------------------------------------------------------------|----------------------------------------------------------------------------------------------------|------------------------|---------------------------------|--------------------|----------------------------------------------------------------------------------------------------|--|--|
| HOME   Renault Berufe                                                                                                    | Hilfe   Leitfäden Händler   Leitfäd                                                                                                    | len Bewerber   Kontakt |                                 |                    |                                                                                                    |  |  |
| * Eingang (2)         > Stellengesuche (0)         > Neu         > Entwürfe (4)         > Archiv (2)         > Stellenangebote<br>durchsuchen         > Favoriten (2) | E - EINGANG<br>Antworten auf Stellengesuche<br>ID Stellenbezeichnung<br>722 Juniorverkäufer/in<br>7276 Controller/in<br>•<br>Passende Stellenangebote<br>Zur Zeit sind keine Einträge vorhan | Händler<br>RNI<br>RNI  | Vom<br>18.03.2011<br>11.10.2010 | Details<br>Details | Melne Jobbörse - Eingang<br>Hier sind die eingegangenen<br>Antworten auf ihr<br>Stellengesuch sowie<br>passende Stellenangebote,<br>die automatisch vom System<br>ermitteit worden sind,<br>aufgelistet. |  |  |
| <ul> <li>Ausgang (4)</li> <li>Bewerberprofil</li> </ul>                                                                                                    |                                                                                                    |                        |                                 |                    | enthalten keine persönlichen<br>Angaben wie Name, Anschrift<br>etc.                                                                                                    |  |  |
| Abmelden                                                                                                    |                                                                                                    |                        |                                 |                    | JOBS PER MAIL                                                                                                    |  |  |
| Händlerliste                                                                                                    |                                                                                                    |                        |                                 |                    | Jobagent einrichten                                                                                                    |  |  |
|                                                                                                    |                                                                                                    | S                      | tartseite pe                    | ersönlicher I      | Bereich ("Meine Jobbörse")                                                                                                    |  |  |

Hier sehen Sie zunächst die aktuellen Antworten auf Ihre Stellengesuche sowie passende Stellenangebote aufgelistet. Passende Stellenangebote sind vom System automatisch ermittelte Stellenangebote passend zu Ihrem Stellengesuch. Auf der linken Seite steht Ihnen folgendes Menü zur Verfügung:

- Eingang
- Stellengesuche
  - Neu
  - Entwürfe
  - Archiv
- Stellenangebote durchsuchen
- Favoriten
- Ausgang
- Bewerberprofil
- Abmelden

### 2.1 Eingang

In Klammern sehen Sie die Anzahl der Eingänge. Eingänge sind Antworten der Händler auf Ihre Stellengesuche sowie passende Stellenangebote.

#### Antworten auf Stellengesuche

Hier können Sie die eingegangenen Antworten auf Ihre Stellengesuche sehen. Klicken Sie auf "Details" erscheint die Antwort des Händlers mit der Kontaktperson. Sie können nun mit dem Händler Kontakt aufnehmen.

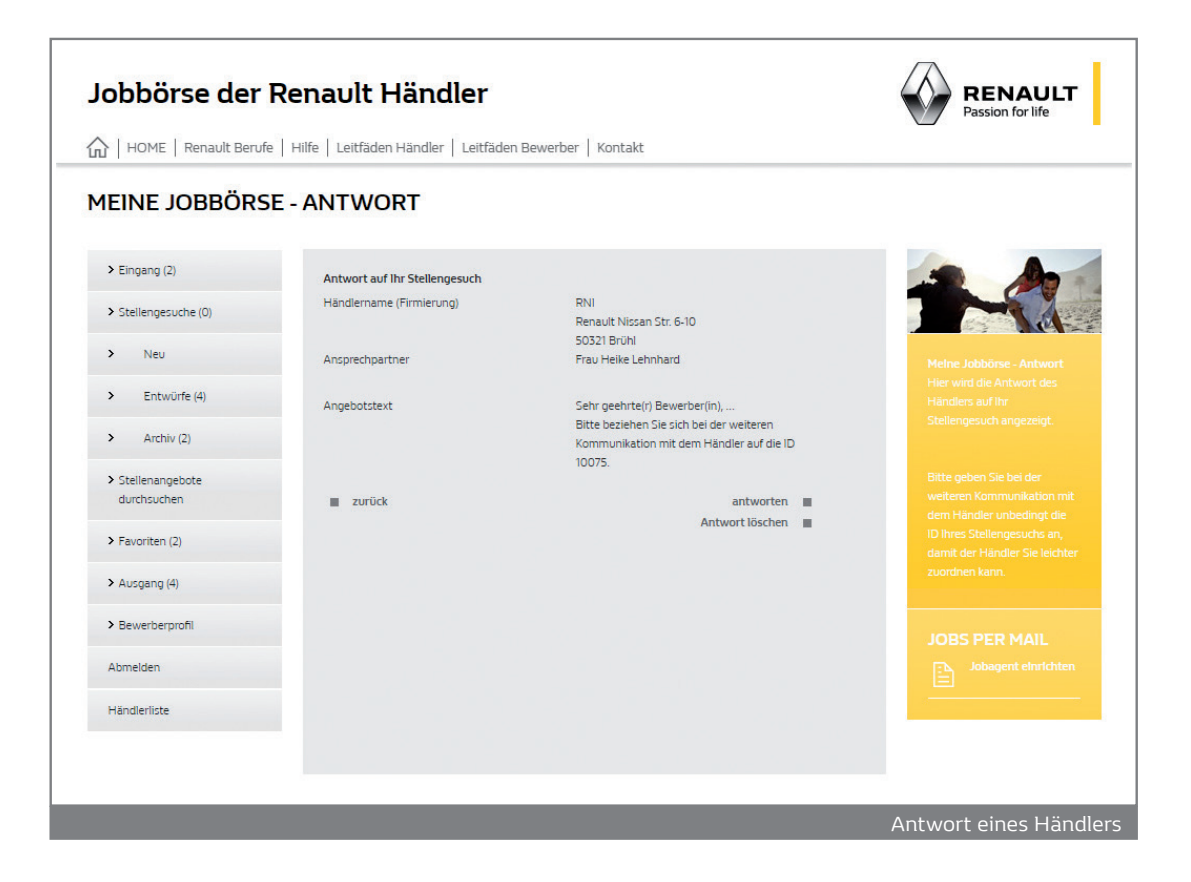

#### Passende Stellenangebote

Des Weiteren werden passende Stellenangebote zu Ihren Gesuchen angezeigt. Es erfolgt in der Datenbank ein ständiger, automatischer Abgleich zwischen Ihrem Stellengesuch und den Stellenangeboten. So sparen Sie sich, einmal Ihr Stellengesuch eingegeben, die selbständige Suche nach passenden Stellenangeboten. Wie oft Sie über neue Stellenangebote benachrichtigt werden möchten, können Sie in Ihrem Profil einstellen. Sie können sich auf ein Stellenangebot bewerben, indem Sie am Ende des Stellenangebots auf "antworten" klicken. In wenigen Schritten geben Sie Ihren Bewerbungstext, Ihren Bildungsweg etc. an. Sie können Ihrer Bewerbung auch Anlagen (z.B. Ihren Lebenslauf, Foto etc.) anhängen.

Siehe dazu auch Punkt 2.2 Stellengesuche.

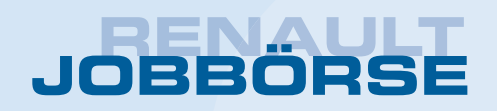

### 2. FUNKTIONEN DER JOBBÖRSE ("MEINE JOBBÖRSE")

### 2.2 Stellengesuche

Hier können Sie Ihre Stellengesuche erstellen und verwalten.

#### 2.2.1 Stellengesuch aufgeben

Möchten Sie ein Stellengesuch aufgeben, klicken Sie bitte bei dem Menüpunkt "Stellengesuche" auf "Neu". Sie können hier mittels eines Formulars in wenigen Schritten Ihr gewünschtes Stellengesuch aufgeben und damit weltweit Renault Händler erreichen.

| EINE JOBBÖRSE        | E - NEUES STELLEN                      | GESUCH                               |                       |        |  |
|----------------------|----------------------------------------|--------------------------------------|-----------------------|--------|--|
| > Eingang (2)        | Neues Stellengesuch aufgeben           |                                      |                       |        |  |
| > Stellengesuche (0) | Stellenbezeichnung                     | EDV-Mitarbeiter/in                   |                       | •      |  |
|                      | Gewünschter Anstellungstyp             | Vollzeit                             | •                     |        |  |
|                      | Land                                   | Deutschland T                        |                       |        |  |
| > Entwürfe (4)       | Postleitzahlenbereich                  | 50672 *<br>(z.B.: 5, 5222, 52224, 50 | 0-600, 50000-60000)   |        |  |
| > Archiv (2)         | Postleitzahlmatching aktivieren<br>Ort | Köln                                 |                       |        |  |
| > Stellenangebote    | Frühest möglicher                      | 01.11.2016                           | * (Format TT.MM.JJJJ) |        |  |
| durchsuchen          | Eintrittstermin                        |                                      |                       |        |  |
| > Favoriten (2)      |                                        |                                      |                       | welter |  |
| > Ausgang (4)        |                                        |                                      |                       |        |  |
| > Bewerberprofil     |                                        |                                      |                       |        |  |
| Abmelden             |                                        |                                      |                       |        |  |
| Wändlarlista         |                                        |                                      |                       |        |  |

Geben Sie zunächst die gesuchte Stelle an, sowie den Anstellungstyp und den gewünschten Einsatzort. Sie können auch das Postleitzahlmatching aktivieren. Dies bedeutet, dass Sie nur Stellenangebote vorgeschlagen bekommen, die der PLZ aus Ihrem gewünschten Einsatzort entsprechen. Ansonsten findet der Abgleich nur anhand der Berufsbezeichnung statt.

Klicken Sie anschließend auf "Weiter". Auf der Folgeseite können Sie nun Ihren Bewerbungstext eingeben.

| Jobbörse der F                                      | Renault Hä     | indler                      |          | RENAULT<br>Passion for life                                                       |
|-----------------------------------------------------|----------------|-----------------------------|----------|-----------------------------------------------------------------------------------|
|                                                     |                |                             |          |                                                                                   |
| MEINE JOBBÖRSE                                      | - NEUES ST     | ELLENGESUCH                 |          |                                                                                   |
| > Eingang (2)                                       | Bewerbungstext | Dies ist ein Bewerbungstext |          |                                                                                   |
| > Stellengesuche (0)                                |                |                             |          |                                                                                   |
| ✓ Neu                                               |                |                             |          | Malna Jobbärre, Mause                                                             |
| > Entwürfe (4)                                      |                |                             |          | Stellengesuch<br>Hier können Sie Ihren                                            |
| > Archiv (2)                                        |                |                             |          | Bewerbungstext eingeben.<br>Dies ist ein Pflichtfeld.                             |
| <ul> <li>Stellenangebote<br/>durchsuchen</li> </ul> |                |                             |          | Sie können an dieser Stelle<br>auch Dokumente (z. B. Ihren                        |
| > Favoriten (2)                                     |                |                             |          | dem Stellengesuch                                                                 |
| > Ausgang (4)                                       |                | > Anlagen uploaden          | <i>b</i> | annangen. Die Dokumente<br>selber werden in Ihrem<br>Bewerberprofil unter "Eigene |
| > Bewerberprofil                                    | ZUTÜCK         |                             | welter   | Bewerberprofil unter "Upload                                                      |
| Abmelden                                            |                |                             |          | von eigenen Dokumenten"<br>können Sie jederzeit neue                              |
| Händlerliste                                        |                |                             |          | Dôkumente uploaden.                                                               |
|                                                     |                |                             |          | JOBS PER MAIL                                                                     |
|                                                     |                |                             |          | Jobagent einrichten                                                               |
|                                                     |                |                             |          | Bewerbungstext                                                                    |

Des Weiteren können Sie an dieser Stelle auch Dokumente (z.B. Ihren Lebenslauf oder Ihr Foto) uploaden, die dem Stellengesuch angehängt werden. Der Händler kann diese downloaden. Bitte beachten Sie, dass die Daten, die Sie anfügen, von jedem Händler eingesehen werden können. Ansonsten werden Ihre persönlichen Daten in einem Stellengesuch nicht angezeigt.

Die Dokumente selber werden in Ihrem Bewerberprofil unter "Dokumente" abgelegt. Im Bewerberprofil unter "Dokumentenupload" können Sie auch jeder Zeit neue Dokumente uploaden. Klicken Sie zum Upload auf "Anlagen uploaden". Es öffnet sich folgendes Fenster:

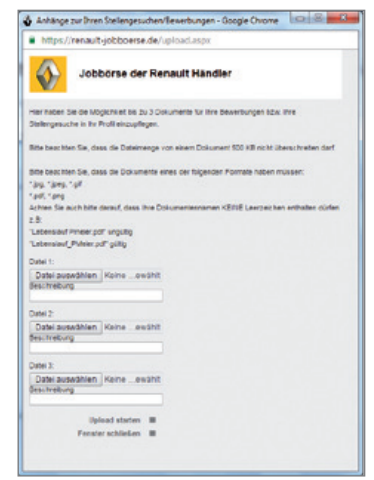

Sie können bis zu 3 Dokumente uploaden. Klicken Sie zunächst auf den Button "Durchsuchen" und wählen Sie Ihr Dokument von der Festplatte aus. Geben Sie im Feld "Beschreibung" bitte den Inhalt des Dokumentes an (z. B. Lebenslauf, Zeugnisse). Beachten Sie auch die richtigen Formvorschriften. Klicken Sie auf "Upload starten", wird das Dokument geuploadet. War der Upload erfolgreich, erhalten Sie einen entsprechenden Hinweis. Sie können das Fenster nun schließen ("Fenster schließen") und auf "weiter" klicken. Auf den Folgeseiten können Sie noch Angaben zu Ihrem Bildungsweg, zu Ihren Sprachkenntnissen etc. machen.

Auf der Seite der Berufserfahrungen bestimmen Sie durch Klick in das Kästchen neben der entsprechenden Anlage, welche der Anlagen dem Stellegesuch beigefügt werden sollen. Zum Schluss erhalten Sie Ihr Stellengesuch in einer Übersicht dargestellt.

### 2. FUNKTIONEN DER JOBBÖRSE ("MEINE JOBBÖRSE")

| RENAULT<br>lassion for life  |
|------------------------------|
| _                            |
|                              |
|                              |
| abbörse - Neves              |
| Esuch<br>ngesuch wird in der |
| ten form erscheinen.         |
| PER MAIL                     |
|                              |
|                              |
|                              |
|                              |
|                              |
|                              |
| Ihre Anlagen                 |
| Entwurf<br>Veröffentlichen   |
|                              |

Durch Klick auf "speichern und aktivieren" können Sie dann Ihr Stellengesuch veröffentlichen. Das Stellengesuch wird im Menü "Stellengesuche" aufgelistet.

Sie können es aber auch zunächst als Entwurf speichern, falls Sie es später veröffentlichen wollen. Aktive Stellengesuche werden unter dem Menü "Stellengesuche" aufgelistet. Dort können Sie neben Ihren Stellengesuchen bei "Besucher" sehen, wie oft Ihr Stellengesuch von Händlern angesehen worden ist.

#### 2.2.2 Stellengesuch ändern

Möchten Sie ein Stellengesuch bearbeiten, klicken Sie bitte zunächst im Menü auf "Stellengesuche". Hier sind Ihre sämtlichen Stellengesuche abgelegt. Die Zahl neben dem Menüpunkt "Stellengesuche" zeigt die Anzahl Ihrer aktiven Stellengesuche.

| Jobbörse der F                                                                                           | Renault Händl                                              | er                        |               |        |              |     | RENAULT<br>Passion for life                                                                                                    |
|----------------------------------------------------------------------------------------------------|------------------------------------------------------------|---------------------------|---------------|--------|--------------|-----|----------------------------------------------------------------------------------------------------|
| HOME   Renault Berufe                                                                                    | Hilfe Leitfäden Händler                                    | Leitfäden Bewerber        | Kontakt       |        |              |     |                                                                                                    |
| MEINE JOBBÖRSE Eingang (2) Stellengesuche (1) Neu Entwürfe (6) Archiv (2) Stellenangebote<br>durchsuchen | Stellengesuche<br>Stellenbezelchnung<br>EDV-Mitarbeiter/in | CHE<br>Vom<br>€ 2010.2016 | Besucher<br>O | ändern | deaktivleren | ×   | Melne Jobbörse -<br>Stellengesuche<br>Hier können Sie<br>Stellengesuche erstellen<br>sowie Ihre bestehenden<br>verwalten.                                                                                                    |
| > Favoriten (2)                                                                                          |                                                            |                           |               |        |              |     | wie oft ihre Gesuche von<br>Händlern gesichtet wurden.                                                                                                    |
| > Ausgang (4)                                                                                            |                                                            |                           |               |        |              |     | JOBS PER MAIL                                                                                                    |
| > Bewerberprofil                                                                                         |                                                            |                           |               |        |              |     |                                                                                                    |
| Abmelden                                                                                                 |                                                            |                           |               |        |              |     | and the second second sec |
| Händlerliste                                                                                             |                                                            |                           |               |        |              |     |                                                                                                    |
|                                                                                                    |                                                            |                           |               |        |              | Lis | te der Stellengesuche                                                                                                    |

Klicken Sie neben dem entsprechenden Stellengesuch auf "ändern". Das Stellengesuch wird geöffnet und Sie können die entsprechenden Angaben ändern. Möchten Sie einfach, ohne Änderungen, das Stellenangebot aktualisieren, klicken Sie bitte bei dem Stellengesuch auf den Aktualisierungsbutton. Das Datum des Stellengesuchs wird somit auf das aktuelle Datum gesetzt.

#### 2.2.3 Stellengesuch deaktivieren

Sie können auch ein Stellengesuch deaktivieren. Dies bedeutet, dass das Stellengesuch nicht mehr in der Jobbörse für die Händler sichtbar ist und unter "Archiv" in Ihrer persönlichen Jobbörse abgelegt wird. Klicken Sie zur Deaktivierung neben dem Stellengesuch auf "deaktivieren". Ihr Stellengesuch bleibt so lange deaktiviert, bis Sie es wieder veröffentlichen möchten und im "Archiv" aktivieren. Stellengesuche werden vom System turnusmäßig, automatisch deaktiviert, um die Aktualität der Renault Jobbörse gewährleisten zu können. Sie erhalten vorher eine entsprechende Benachrichtigung.

#### 2.2.4 Stellengesuch löschen

Wenn Sie ein Stellengesuch löschen möchten, müssen Sie es zunächst deaktivieren. Die unter "Archiv" deaktivierten Stellengesuche können Sie löschen, indem Sie neben dem betreffenden Stellenangebot auf "löschen" klicken.

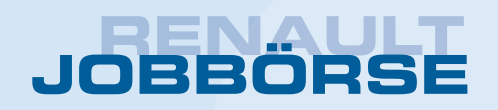

### 2. FUNKTIONEN DER JOBBÖRSE ("MEINE JOBBÖRSE")

### 2.3 Entwürfe

Klicken Sie bei der Erstellung eines Stellengesuchs am Ende auf "Speichern als Entwurf" oder brechen Sie die Erstellung eines Stellengesuches während des Vorgangs ab, werden hier Ihre begonnenen aber noch nicht veröffentlichen Stellengesuche abgespeichert.

| FINE IOBBÖRSE -                                 | FNTW                | üRFF                                             | n Bewerber   Ki  | ontakt                         |            |           |                                                                                 |
|-------------------------------------------------|---------------------|--------------------------------------------------|------------------|--------------------------------|------------|-----------|---------------------------------------------------------------------------------|
| Eingang (2)                                     |                     |                                                  |                  |                                |            |           |                                                                                 |
| Stellengesuche (0)                              | ID<br>9791<br>10301 | stellenbezelchnung<br>Assistent/in der Geschäfts | führung          | Vom<br>29.05.2008<br>2010 2016 | aktivlerer | n löschen |                                                                                 |
| Neu                                             | 10200               | Auszubildende/r zum Fahr                         | zeuglackierer/in | 15.07.2013                     | aktivlerer | i löschen |                                                                                 |
| <ul> <li>Entwürfe (5)</li> </ul>                | Entwür              | fe von Bewerbungen                               |                  |                                |            |           |                                                                                 |
| Archiv (2)                                      | ID<br>1852          | Stellenbezelchnung<br>Juniorverkäufer/in         | Händler<br>RNI   | Vom<br>08.02.2011              | ändern     | löschen   |                                                                                 |
| Stellenangebote<br>durchsuchen                  | 1851                | Juniorverkäufer/in                               | RNI              | 08.02.2011                     | ändern     | löschen   | Ihrer Stellengesuche und<br>Bewerbungen den Prozess<br>abgebrochen, werden Ihre |
| Favoriten (2)                                   |                     |                                                  |                  |                                |            |           | bisherigen Angaben<br>automatisch hier als Entwurf                              |
| Ausgang (4)                                     |                     |                                                  |                  |                                |            |           | gespeichert.                                                                    |
| Bewerberprofil                                  |                     |                                                  |                  |                                |            |           |                                                                                 |
| Abmelden                                        |                     |                                                  |                  |                                |            |           |                                                                                 |
|                                                 |                     |                                                  |                  |                                |            |           |                                                                                 |
| > Ausgang (4)<br>• Bewerberprofil<br>• bbmelden |                     |                                                  |                  |                                |            |           | gespeichert.                                                                    |

Des Weiteren werden hier Ihre Bewerbungen automatisch als Entwurf abgespeichert, wenn Sie die Erstellung abbrechen.

In der Klammer sehen Sie die Anzahl Ihrer Entwürfe. Unter "Entwürfe" können Sie so jederzeit Ihre Stellengesuche und Bewerbungen weiterbearbeiten, löschen oder aktivieren bzw. versenden.

Möchten Sie den Entwurf eines Stellengesuchs aktivieren bzw. veröffentlichen, klicken Sie bitte auf "aktivieren". Sie erhalten das Stellengesuch in der Detailansicht. Sind die Angaben in Ordnung können Sie das Stellengesuch durch Klick auf "aktivieren" endgültig veröffentlichen. Ansonsten können Sie durch Klick auf "ändern" das Stellenangebot noch aktualisieren.

### 2.4 Archiv

Stellengesuche, die Sie deaktiviert haben oder die automatisch deaktiviert wurden, können Sie hier wieder aktivieren oder endgültig löschen.

| Jobbörse der I                   | obbörse der Renault Händler |                                                         |                                 |            |            |                                                                |
|----------------------------------|-----------------------------|---------------------------------------------------------|---------------------------------|------------|------------|----------------------------------------------------------------|
| HOME   Renault Berufe            | Hilfe   Leitfäd             | en Händler   Leitfäden Be                               | werber   Kontakt                |            |            |                                                                |
| MEINE JOBBÖRSI                   | E - ARCHIN                  | /                                                       |                                 |            |            |                                                                |
| > Eingang (2)                    | Stelleng                    | esuche                                                  |                                 |            |            |                                                                |
| > Stellengesuche (0)             | ID<br>9581<br>10075         | Stellenbezeichnung<br>Meister Kfz<br>Juniorverkäufer/in | Vom<br>29.03.2007<br>18.03.2011 | aktivleren | löschen    |                                                                |
| > Neu                            | 4                           | Jonioi verkaolelyin                                     | 10.03.2011                      | aktivicien | ► Inserter |                                                                |
| > Entwürfe (5)                   |                             |                                                         |                                 |            |            |                                                                |
|                                  |                             |                                                         |                                 |            |            |                                                                |
| > Stellenangebote<br>durchsuchen |                             |                                                         |                                 |            |            | Funktion "aktivieren" das<br>Gesuch wieder<br>veröffentlichen. |
| > Favoriten (2)                  |                             |                                                         |                                 |            |            |                                                                |
| > Ausgang (4)                    |                             |                                                         |                                 |            |            |                                                                |
| > Bewerberprofil                 |                             |                                                         |                                 |            |            |                                                                |
| Abmelden                         |                             |                                                         |                                 |            |            |                                                                |
| Händlerliste                     |                             |                                                         |                                 |            |            |                                                                |
|                                  |                             |                                                         |                                 |            |            |                                                                |
|                                  |                             |                                                         |                                 |            |            |                                                                |
|                                  |                             |                                                         |                                 |            |            | Arch                                                           |

Klicken Sie bei dem entsprechenden Stellengesuch auf "aktivieren", bekommen Sie das Stellenangebot in einer Übersicht angezeigt. Sie können dieses nun ändern oder aktivieren, indem Sie am Ende des Stellenangebots auf den entsprechenden Button klicken. Durch Klick auf "löschen" wird das Stellenangebot gelöscht.

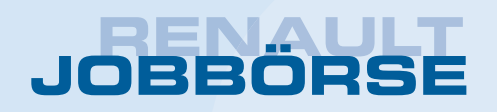

### 2. FUNKTIONEN DER JOBBÖRSE ("MEINE JOBBÖRSE")

### 2.5 Suchmöglichkeiten nach Stellenangeboten

Ihnen stehen folgende Suchmöglichkeiten zur Verfügung:

#### Stellenangebote durchsuchen

Diese Suche erlaubt eine gezielte Suche nach bestimmten Stellenbezeichnungen. Wählen Sie einfach aus dem Drop-Down Menü die von Ihnen gesuchte Stelle und klicken auf "suchen". Die gefundenen Stellenangebote werden aufgelistet.

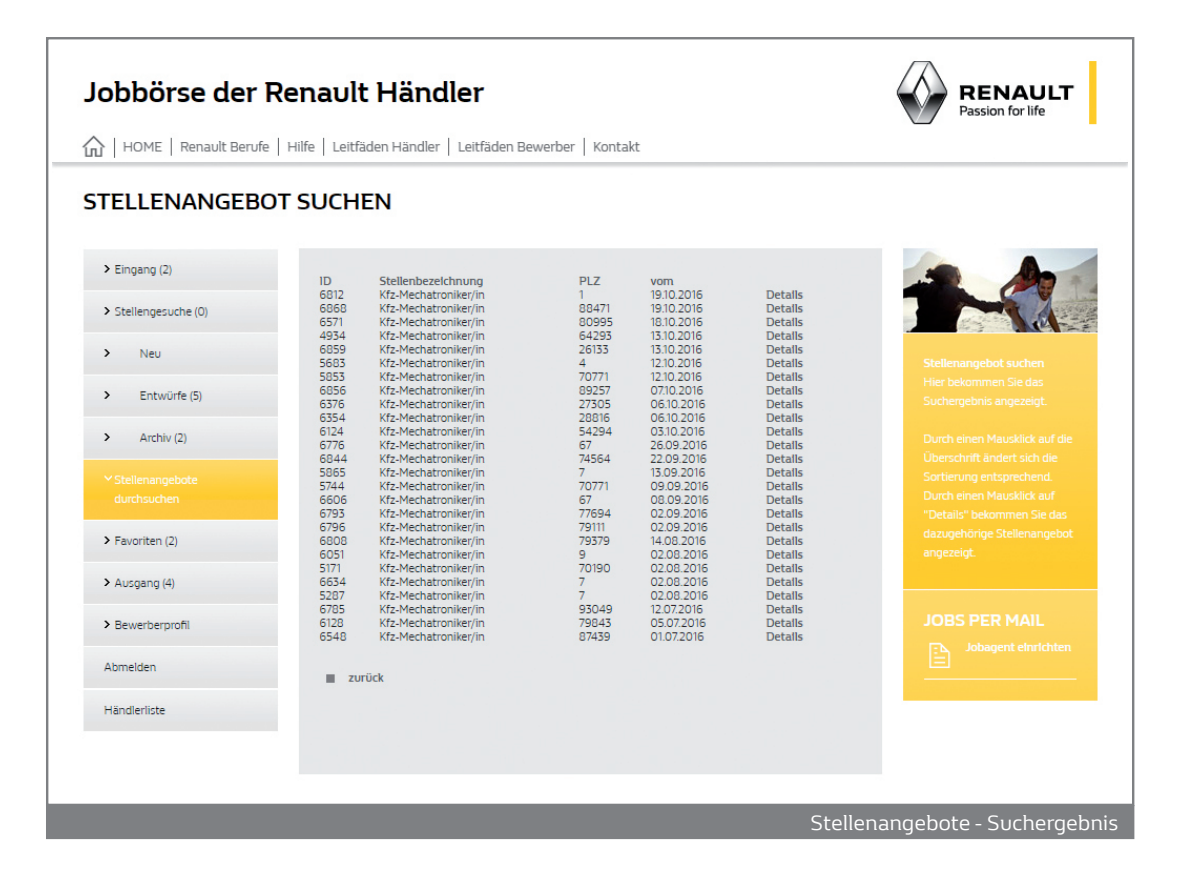

Es werden nur Stellen von Händlern angezeigt, die sich registriert haben. Möchten Sie sich auf ein bestimmtes Stellenangebot bewerben, klicken Sie bitte auf "Details". Sie erhalten das Stellenangebot in einer Übersicht dargestellt.

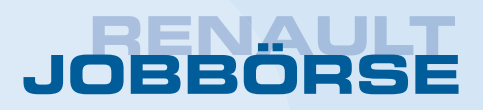

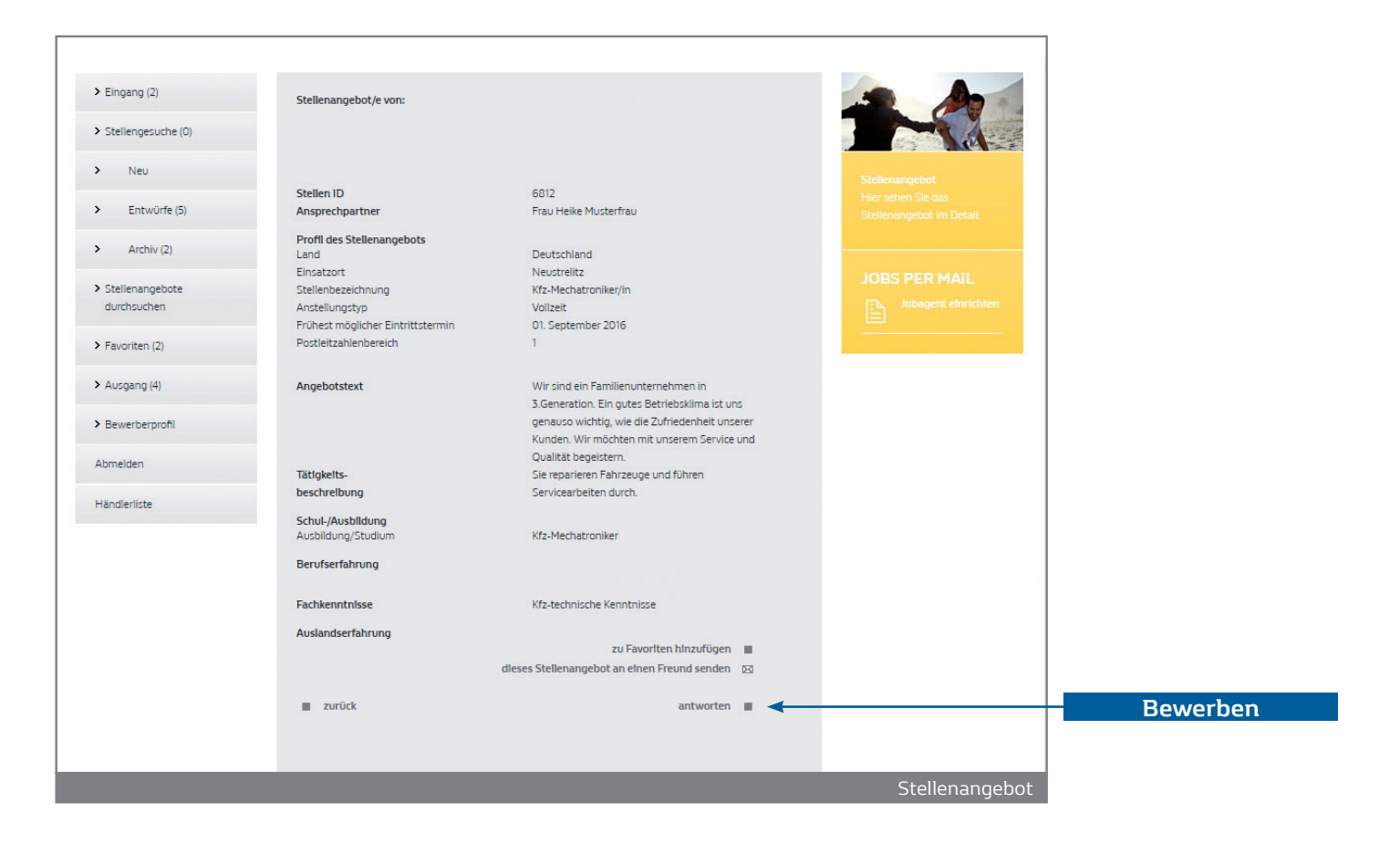

Möchten Sie sich auf das Stellenangebot bewerben, klicken Sie bitte auf "antworten". Sie können aber auch das Stellenangebot als Favorit im Menü "Favoriten" ablegen, indem Sie auf "zu Favoriten hinzufügen" klicken.

Des Weiteren haben Sie die Möglichkeit dieses Stellenangebot, falls es für Sie nicht interessant sein sollte, an einen Freund zu senden, indem Sie dessen Name und E-Mail Adresse angeben und ihm zumailen.

Bei Klick auf "antworten" öffnen sich die Formulare für Ihren Bewerbungstext. Sie können an dieser Stelle auch bis zu 3 Dokumente (z.B. Ihren Lebenslauf) uploaden und am Ende, wenn Sie Ihre Bewerbungsangaben in einer Übersicht angezeigt bekommen, Ihrer Bewerbung anfügen. In der Übersicht werden natürlich auch schon vorher von Ihnen geuploadete Dokumente aufgelistet.

Im Bewerberprofil unter "Dokumentenupload" können Sie jeder Zeit neue Dokumente uploaden.

Zum Upload siehe auch Punkt 2.2.1 Stellengesuch aufgeben.

### 2. FUNKTIONEN DER JOBBÖRSE ("MEINE JOBBÖRSE")

| obbörse der                                         | RENAULT<br>Passion for life                               |        |                                                                                       |
|-----------------------------------------------------|-----------------------------------------------------------|--------|---------------------------------------------------------------------------------------|
| HOME   Renault Beruf                                | ie   Hilfe   Leitfäden Händler   Leitfäden Bewerber   Kor | ntakt  |                                                                                       |
| EINE JOBBÖRS                                        | E - BEWERBUNG                                             |        |                                                                                       |
| > Eingang (2)                                       | Bewerbungstext                                            |        |                                                                                       |
| > Stellengesuche (0)                                | Dies ist ein Bewerbungstext                               | *      |                                                                                       |
| > Neu                                               |                                                           |        |                                                                                       |
| > Entwürfe (5)                                      |                                                           |        |                                                                                       |
| > Archiv (2)                                        |                                                           |        |                                                                                       |
| <ul> <li>Stellenangebote<br/>durchsuchen</li> </ul> |                                                           |        |                                                                                       |
| > Favoriten (2)                                     |                                                           |        | Die Dokumente selber<br>werden in Ihrem                                               |
| > Ausgang (4)                                       | > Anlagen uploaden                                        | 1      | Bewerberprofil unter "Eigene<br>Dokumente" abgelegt. Im                               |
| > Bewerberprofil                                    |                                                           |        | Bewerberprofil unter "Upload<br>von eigenen Dokumenten"<br>können Sin inder Zeit neue |
| Abmelden                                            | zurück                                                    | welter | Dokumente uploaden.                                                                   |
| Händlerliste                                        |                                                           |        |                                                                                       |
|                                                     |                                                           |        |                                                                                       |

Nach Eingabe Ihrer Bewerbungsdaten erhalten Sie zum Schluss Ihre Bewerbung in einer Übersicht dargestellt. Klicken Sie nun auf "senden", um diese an den Händler zu übermitteln. Der Ansprechpartner des Händlers erhält Ihre Bewerbung in seinem "Eingang" und per E-Mail zugeschickt, wenn der Händler dies in seinem Profil entsprechend eingestellt hat.

#### **Erweiterte Suche**

Mit dieser Funktion stehen Ihnen weitere zusätzliche Suchoptionen zur Verfügung, die Ihnen eine gezielte Suche erlauben. Sie können z. B. bestimmen, aus welchem Zeitraum die Stellenangebote angezeigt werden sollen und aus welchem PLZ-Bereich oder Ort das Angebot stammen soll.

| obbörse der                         | RENAULT<br>Passion for life                                      |                        |                     |               |
|-------------------------------------|------------------------------------------------------------------|------------------------|---------------------|---------------|
| HOME   Renault Berufi               | e   Hilfe   Leitfäden Händler   Leitfäd                          | den Bewerber   Kontakt |                     |               |
| RWEITERTE SU                        | CHE                                                              |                        |                     |               |
| > Eingang (2)                       | Stellenangebot suchen                                            |                        |                     |               |
| > Stellengesuche (0)                | Suchkriterlen<br>Stellenbezeichnung Alle                         |                        | •                   |               |
| > Neu                               | Stellen ID                                                       |                        |                     |               |
| > Entwürfe (5)                      | Bundesland Alle                                                  | •                      |                     |               |
| > Archiv (2)                        | Ort                                                              |                        |                     |               |
| <ul> <li>Stellenangebote</li> </ul> | Umkreis Alle                                                     | •                      |                     |               |
| <ul> <li>Favoriten (2)</li> </ul>   | Anstellungstyp Alle<br>Angebote der letzten Alle                 | т<br>Т                 |                     | JOBS PER MAIL |
| > Ausgang (4)                       | ZUTÜCK                                                           |                        | suchen              |               |
| > Bewerberprofil                    | Neuste Stellenangebote per Mall                                  |                        |                     |               |
| Abmelden                            | Email                                                            | Jodan Tan              |                     |               |
| Händlerliste                        | Die Datenschutzbestimmungen ha<br>Kenntnis genommen und akzeptie | sbe ich zur 📄 *        |                     |               |
|                                     | Die AGB habe ich zur Kenntniss ger<br>akzeptiert.                | nommen und 🔲 *         |                     |               |
|                                     |                                                                  |                        | Jobagent abonnleren |               |

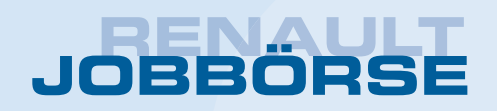

### 2. FUNKTIONEN DER JOBBÖRSE ("MEINE JOBBÖRSE")

### 2.6 Favoriten

Falls Sie Stellenangebote interessant finden, sich jedoch erst später darauf bewerben wollen, können Sie diese zunächst als Favorit abspeichern. Sie finden das Stellenangebot später jeder Zeit hier unter "Favoriten" wieder.

| Jobbörse der l                                      | Renault Händler                                                                                                    | RENAULT<br>Passion for life |
|-----------------------------------------------------|----------------------------------------------------------------------------------------------------|-----------------------------|
| ☆   HOME   Renault Berufe                           | Hilfe   Leitfäden Händler   Leitfäden Bewerber   Kontakt                                                                                                    | •                           |
| MEINE JOBBÖRSI                                      | E - FAVORITEN                                                                                                    |                             |
| > Eingang (2)                                       | Favoriten                                                                                                    |                             |
| > Stellengesuche (0)                                | ID         Stellenbæzelchnung         Von Händler           5758         Juniorverkäufer/in         RNI         Details löschen           5750         Verkäufer/in gewerbi. kunden         Renault Retail Group Deutschland GmbH         Details löschen |                             |
| > Neu                                               |                                                                                                    |                             |
| > Entwürfe (5)                                      |                                                                                                    |                             |
| > Archiv (2)                                        |                                                                                                    | als Favorit abgelegt haben. |
| <ul> <li>Stellenangebote<br/>durchsuchen</li> </ul> |                                                                                                    |                             |
| ✓ Favoriten (2)                                     |                                                                                                    |                             |
| > Ausgang (4)                                       |                                                                                                    |                             |
| > Bewerberprofil                                    |                                                                                                    |                             |
| Abmelden                                            |                                                                                                    |                             |
| Händlerliste                                        |                                                                                                    |                             |
|                                                     |                                                                                                    |                             |
|                                                     |                                                                                                    |                             |
|                                                     |                                                                                                    | Favorite                    |

Durch Klick auf "Details" öffnet sich das Stellenangebot und Sie können sich darauf bewerben.

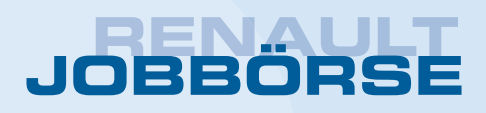

### 2.7 Ausgang

Hier sind die bisher von Ihnen verschickten Bewerbungen aufgelistet, damit Sie einen Überblick darüber haben, wo Sie sich schon beworben haben. Diese können Sie hier auch direkt löschen.

| Jobbörse der                                        | Renault              | t Händler                                     |                |                                        |                    |                    | RENAULT<br>Passion for life |
|-----------------------------------------------------|----------------------|-----------------------------------------------|----------------|----------------------------------------|--------------------|--------------------|-----------------------------|
| ☆   HOME   Renault Beruf                            | e   Hilfe   Leitfa   | iden Händler   Leitfäden Be                   | werber   Kont  | takt                                   |                    |                    |                             |
| MEINE JOBBÖRS                                       | E - AUSG             | ANG                                           |                |                                        |                    |                    |                             |
| > Eingang (2)                                       | Bewer                | bungen                                        |                |                                        |                    |                    |                             |
| > Stellengesuche (0)                                | 1D<br>1908           | Stellenbezeichnung<br>Sekundärnetzbetreuer/in | Händler<br>RNI | <u>Vom</u><br>25.02.2013               | Details            | löschen            |                             |
| > Neu                                               | 1853<br>1717<br>1716 | Juniorverkäufer/in<br>Lagerist/in             | RNI<br>RNI     | 08.02.2011<br>25.01.2008<br>25.01.2008 | Details<br>Details | löschen<br>löschen | Melne Jobbörse - Ausgang    |
| > Entwürfe (5)                                      | 4                    | Lagenstym                                     | RINI           | 23.01.2008                             | Details            | •                  |                             |
| > Archiv (2)                                        | Rückant              | worten                                        |                |                                        |                    |                    |                             |
| <ul> <li>Stellenangebote<br/>durchsuchen</li> </ul> | Zur Zeit             | sind keine Einträge vorhanden.                |                |                                        |                    |                    |                             |
| > Favoriten (2)                                     |                      |                                               |                |                                        |                    |                    |                             |
|                                                     |                      |                                               |                |                                        |                    |                    |                             |
| > Bewerberprofil                                    |                      |                                               |                |                                        |                    |                    |                             |
| Abmelden                                            |                      |                                               |                |                                        |                    |                    |                             |
| Händlerliste                                        |                      |                                               |                |                                        |                    |                    |                             |
|                                                     |                      |                                               |                |                                        |                    |                    |                             |
|                                                     | _                    |                                               |                |                                        |                    |                    |                             |
|                                                     |                      |                                               |                |                                        |                    |                    | . Ausgar                    |

### 2. FUNKTIONEN DER JOBBÖRSE ("MEINE JOBBÖRSE")

### 2.8 Bewerberprofil

Hier können Sie einige Einstellungen vornehmen:

| obbörse de           | RENAULT<br>Passion for life                                    |                             |
|----------------------|----------------------------------------------------------------|-----------------------------|
| HOME   Renault Ber   | ufe   Hilfe   Leitfäden Händler   Leitfäden Bewerber   Kontakt |                             |
| 1eine Jobbör         | SE - BEWERBERPROFIL                                            |                             |
| > Eingang (2)        | > Einstellungen ändern                                         |                             |
| > Stellengesuche (0) | > Persönliche Daten ändern                                     |                             |
| > Neu                | > Passwort ändern                                              | Melne Johhörse-             |
| > Entwürfe (5)       | > Sperren/Frelgabe von Händlern                                |                             |
| > Archiv (2)         | > Elgene Dokumente                                             |                             |
| > Stellenangebote    | > Upload von elgenen Dokumenten                                | uberpruten und ggt. andern. |
| dorensoenen          | > Melne Jobbörse löschen                                       |                             |
| > Favoriten (2)      |                                                                |                             |
| > Ausgang (4)        |                                                                |                             |
|                      |                                                                |                             |
| Abmelden             |                                                                |                             |
| Händlerliste         |                                                                |                             |
|                      |                                                                |                             |
|                      |                                                                |                             |
|                      |                                                                | Bew <u>erberpro</u>         |

#### Einstellungen ändern

Hier können Sie einige Grundeinstellungen über Benachrichtigungen vornehmen.

#### Persönliche Daten ändern

Hier können Sie Ihre persönlichen Daten, die getrennt vom Stellengesuch gespeichert und für die Händler nicht sichtbar sind, ändern. Dies ist dann wichtig, wenn sich z.B. Ihre E-Mail Adresse geändert hat, damit Sie weiterhin über Einträge in Ihrer persönlichen Jobbörse sowie über neue Stellenangebote unterrichtet werden können.

#### Passwort ändern

Sie können hier Ihr derzeitiges Passwort ändern, wenn Sie bereits registriert sind und ein Passwort besitzen. Geben Sie dazu Ihr aktuelles Passwort und zweimal Ihr neues Passwort ein. Klicken Sie anschließend auf "speichern", ist Ihr Passwort geändert. Dieses bekommen Sie zur Bestätigung per E-Mail zugeschickt.

#### Sperren/Freigabe von Händlern

Sie können auch bestimmen, welche Händler Ihr Stellengesuch nicht sehen sollen. Dies kann von Nutzen sein, wenn Sie derzeit bei einem Händler beschäftigt sind, aber den Arbeitsplatz wechseln möchten. Sie können so bestimmen, dass Ihr Arbeitgeber (sofern er schon registriert ist) Ihr Stellengesuch nicht sehen kann.

|                                                                                                    | Hilfe   Leitfäden Händler    | Leitfäden Bewerber   Koni | akt          |         |                                                                                                    |
|----------------------------------------------------------------------------------------------------|------------------------------|---------------------------|--------------|---------|----------------------------------------------------------------------------------------------------|
| <ul> <li>&gt; Eingang (2)</li> <li>&gt; Stellengesuche (0)</li> <li>&gt; Neu</li> <li>&gt; Entwürfe (5)</li> <li>&gt; Archiv (2)</li> <li>&gt; Stellenangebote<br/>durchsuchen</li> <li>&gt; Favoriten (2)</li> <li>&gt; Ausgang (4)</li> <li>&gt; Bewerberprofil</li> <li>Abmelden</li> <li>Händlerliste</li> </ul> | Händlername<br>RNI<br>zurück | Postlettzahl<br>50321     | Ort<br>Bröhl | sperren | Write Jobbiose-         Sperren/Freigabe         Wahlen Sie den Händler aus         und ählchen Sie anschließend         JOES PER MAIL         Image: Des Sperren Stellander |

Klicken Sie zunächst auf "Händler hinzufügen". Die Auswahl der Händler, die Sie sperren wollen, erfolgt über die Eingabe des Namens, der PLZ oder der Stadt. Werden Händler gefunden, können Sie nun die Händler ankreuzen, die Sie sperren wollen. Klicken Sie anschließend auf "sperren".

Der Händler wird nun als gesperrter Händler aufgelistet. Durch Klick auf "Freigabe" schalten Sie den Händler wieder für Ihre Stellengesuche frei.

### 2. FUNKTIONEN DER JOBBÖRSE ("MEINE JOBBÖRSE")

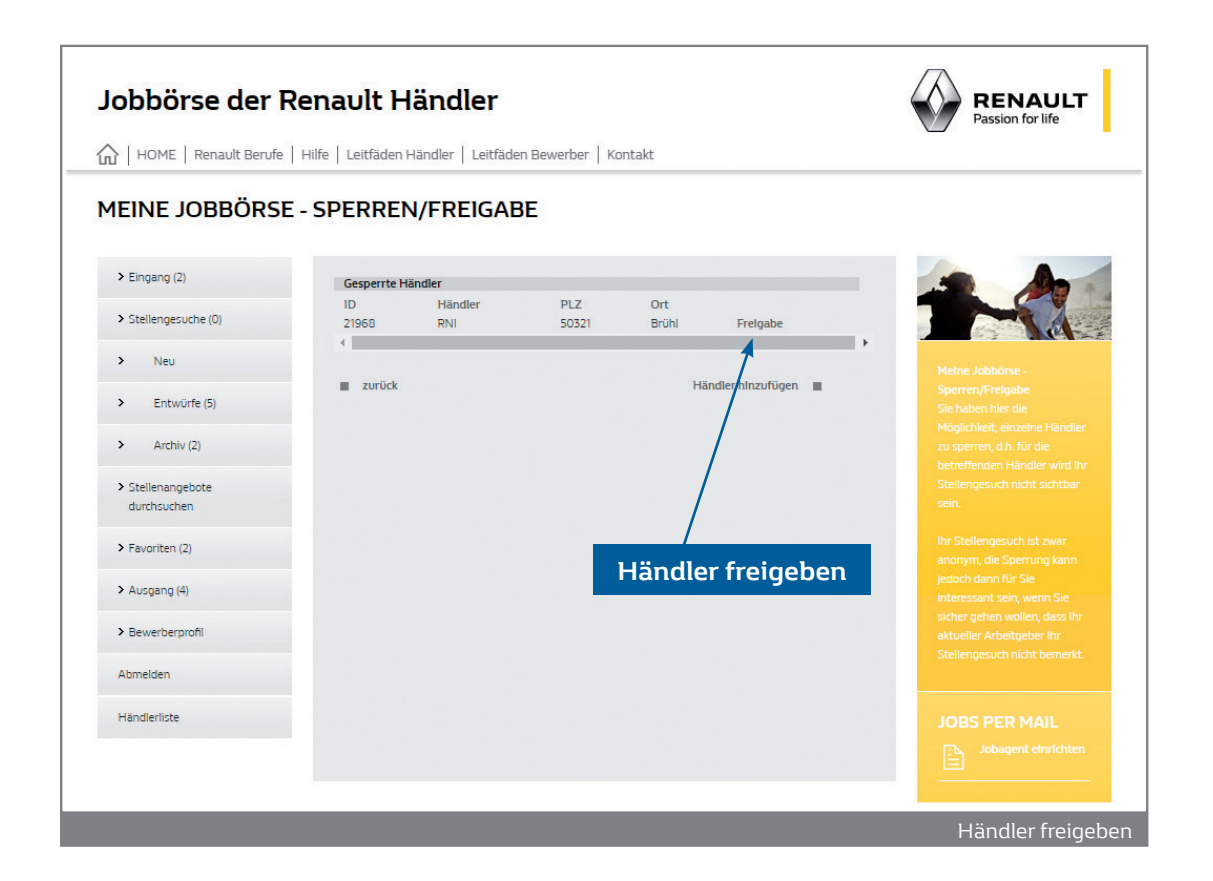

#### Dokumente

Hier sind Ihre Dokumente bzw. Anlagen aufgelistet, die Sie über "Dokumentenupload" upgeloadet haben. Sie können die Dokumente jederzeit "überschreiben", indem Sie an der entsprechenden Stelle ein neues Dokument erneut uploaden.

#### Dokumentenupload

Sie haben die Möglichkeit in Ihre Bewerbungen und Stellengesuche bis zu 3 Dokumente einzupflegen. Diese können Sie auch vorher hier uploaden. Wenn Sie z.B. ein Foto oder Ihren Lebenslauf anfügen möchten, klicken Sie bitte auf "Durchsuchen" und fügen Sie die entsprechenden Dokumente von Ihrem Rechner ein. Siehe dazu auch 2.1.1 Stellengesuch aufgeben.

Der jeweilige Händler kann sich die entsprechenden Dokumente dann downloaden. Bitte beachten Sie, dass bei einem Stellengesuch Ihre persönlichen Daten von jedem Händler eingesehen werden können (außer von den von Ihnen gesperrten Händlern).

#### Meine Jobbörse löschen

Sie können hier den Zugang zur Jobbörse und Ihre sämtlichen Daten löschen. Dies sollten Sie jedoch nur dann tun, wenn Sie ganz sicher sind, dass Sie die Jobbörse nicht mehr nutzen möchten. Nach dem Löschen können Sie die Jobbörse nur dann nutzen, wenn Sie sich erneut registrieren.

### **3. JOBAGENT**

Mittels des Jobagenten können Sie sich die neuesten Stellenangebote bequem per E-Mail zusenden lassen. Klicken Sie auf den Jobagenten, erhalten Sie eine Suchmaske nach Stellenangeboten. Geben Sie Ihre Suchkriterien an (nicht auf "suchen" klicken) und geben Sie anschließend bei dem Block "Neueste Stellenangebote per Mail" Ihre E-Mail Adresse sowie den Intervall der Benachrichtigung an. Sie erhalten anschließend eine E-Mail zur Verifizierung und zur Bestätigung der Aktivierung Ihres Jobagenten.

Werden neue, passende Stellenangebote veröffentlicht, erhalten Sie, je nach gewünschtem Intervall, eine E-Mail Benachrichtigung mit den Stellenangeboten.

Durch Klick auf einen Link in dieser E-Mail, können Sie den Jobagenten auch jederzeit löschen.

| HOME   Renault Beruf                                | fe   Hilfe   Leitfäden Händler                 | Leitfäden Bewerber                   | Kontakt   |                         |               |
|-----------------------------------------------------|------------------------------------------------|--------------------------------------|-----------|-------------------------|---------------|
| RWEITERTE SU                                        | ICHE                                           |                                      |           |                         |               |
| > Eingang (2)                                       | Stellenangebot suchen                          |                                      |           |                         | 10 An         |
| > Stellengesuche (0)                                | Suchkriterien<br>Stellenbezeichnung            | Alle                                 |           | •                       |               |
| > Neu                                               | Stellen ID                                     |                                      |           |                         |               |
| > Entwürfe (5)                                      | Bundesland                                     | Alle 🔻                               |           |                         |               |
| > Archiv (2)                                        | Ort<br>PLZ                                     |                                      |           |                         |               |
| <ul> <li>Stellenangebote<br/>durchsuchen</li> </ul> | Umkreis                                        | Alle                                 | Ŧ         |                         |               |
| > Favoriten (2)                                     | Angebote der letzten                           | Alle 🔻                               | *         |                         | JOBS PER MAIL |
| > Ausgang (4)                                       | Zurück                                         |                                      |           | suchen                  |               |
| > Bewerberprofil                                    | Neuste Stellenangebot                          | e per Mall                           |           |                         |               |
| Abmelden                                            | Email                                          |                                      | Jades Tes | *                       |               |
| Händlerliste                                        | Die Datenschutzbestimr<br>Kenntnis genommen un | nungen habe ich zur<br>d akzeptiert. |           |                         |               |
|                                                     | Die AGB habe ich zur Ke<br>akzeptiert.         | nntniss genommen und                 | •         |                         |               |
|                                                     |                                                |                                      |           | Jobagent abonnleren 🛛 🔳 |               |

## 4. HÄNDLERLISTE

Hier können Sie gezielt nach Händlern in Ihrer Umgebung und deren Stellenangeboten suchen. Dies kann durch Eingabe des Bundeslandes, des Namens, des PLZ-Bereichs oder des Ortes erfolgen.

| LIOME Banault Banafa  | Uilfa Loitfädan Händlar Loitfädan Da                       | worbor Kontakt                             |         |                    |                                                            |
|-----------------------|------------------------------------------------------------|--------------------------------------------|---------|--------------------|------------------------------------------------------------|
| HOME   Renault Berute | Hilfe   Leitraden Handler   Leitraden Be                   | werber   Kontakt                           |         |                    |                                                            |
| ÄNDLERLISTE           |                                                            |                                            |         |                    |                                                            |
| Eingang (2)           | Händlername                                                | PLZ Ort                                    | Stell   | en                 | 1 h                                                        |
| Stellengesuche (0)    | Autohaus Kuckartz GmbH & Co KG<br>Autohaus Tabor GmbH      | 52068 Aachen<br>77855 Achern               | 0<br>10 | Details<br>Details |                                                            |
| > Neu                 | Autohaus Kirfel GbR<br>Ernst Teufel GmbH                   | 53518 Adenau<br>59229 Ahlen                | 0<br>0  | Detalls<br>Detalls | Händlerliste                                               |
| Entwürfe (5)          | Oberacher<br>Link+Korn GmbH                                | 86551 Aichach<br>72458 Albstadt            | 0       | Detalls<br>Detalls |                                                            |
| Archiv (2)            | AH KRAUSE<br>Autohaus Hergenhan GmbH                       | 06542 Allstedt<br>52477 Alsdorf            | 0       | Detalls<br>Detalls |                                                            |
| Stellenangebote       | Autohaus Nagel GmbH & Co.KG<br>Autohaus Wernicke GmbH      | 36304 Alsfeld<br>16827 Alt Ruppin          | 0<br>4  | Detalls<br>Detalls |                                                            |
| durchsuchen           | Autohaus Ehlgen GmbH<br>AH Gerich GmbH & Co KG             | 57610 Altenkirchen<br>84503 Altötting      | 0       | Detalls<br>Detalls | den Händlernamen<br>bekommen Sie die                       |
| Favoriten (2)         | Ludwig Hill GmbH<br>Autohaus Peter GmbH                    | 55232 Alzey<br>92224 Amberg                | 0       | Detalls<br>Detalls | detaillierten Händlerdaten<br>angezeigt. Durch einen Klick |
| Ausgang (4)           | AH Eugen Kirsch GmbH<br>Autohaus Schneider GmbH            | 56626 Andernach<br>99310 Arnstadt          | 1<br>0  | Detalls<br>Detalls | auf "Details" gelangen Sie zu<br>den Stellenangeboten des  |
| Bewerberprofil        | Autohaus Ehrlich GmbH<br>Autohaus Listle GmbH              | 63741 Aschaffenburg<br>86156 Augsburg      | 0       | Detalls<br>Detalls | Händlers.                                                  |
| Abmelden              | Janssen Automobile Aurich GmbH<br>Mangfall Automobile GmbH | 26605 Aurich<br>83043 Bad Aibling          | 0       | Details<br>Details | JOBS PER MAIL                                              |
|                       | Tretter Automobile<br>Autohaus H. Mertel GmbH              | 76887 Bad Bergzabern<br>67098 Bad Dürkheim | 0       | Details            |                                                            |
|                       | Peter Reuffel GMBH<br>Autohaus Grohs GmbH & Co. KG         | 53604 Bad Honnef<br>55543 Bad Kreuznach    | 0       | Details<br>Details |                                                            |
|                       | Autohaus Grüner GmbH                                       | 07356 Bad Lobenstein                       | 0       | Details            |                                                            |

Durch Klick auf "Details" werden die Stellenangebote eines Händlers aufgelistet.

Sie können nun ein Stellenangebot über "Details" öffnen und sich darauf bewerben, dieses als Favorit ablegen oder dieses an einen Freund weiterleiten.

### **5. KONTAKT**

Wenn Sie Anregungen, Kritik oder technische Schwierigkeiten haben, können Sie uns über das Kontaktformular in der Jobbörse gerne eine Nachricht senden oder Sie schicken eine E-Mail an service@renault-jobboerse.de. Wir werden uns dann umgehend mit Ihnen in Verbindung setzen.

### 6. HILFE

Hier können Sie nützliche Hinweise zu den wichtigsten Funktionen bekommen. Klicken Sie dazu auf den entsprechenden Link.

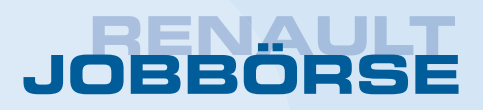

### 7. RENAULT BERUFE

In diesem Bereich können Sie sich über die Berufswelt im Renault Handel informieren.

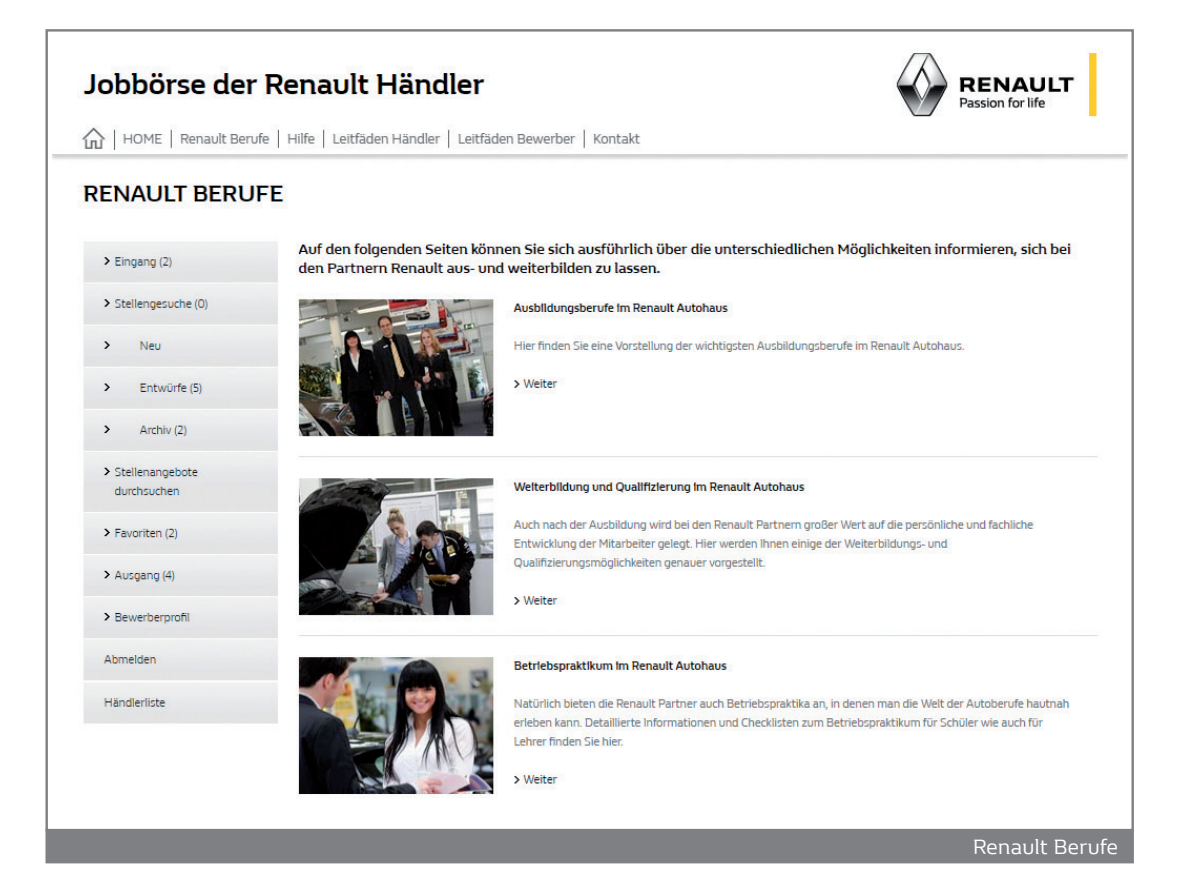

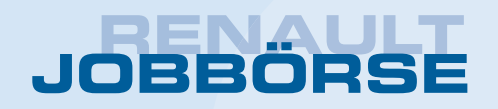

### 7. RENAULT BERUFE

Klicken Sie auf der Übersichtsseite bei einem Beruf auf "Weiter", gelangen Sie zur Detailseite des Berufs bzw. der Ausbildung.

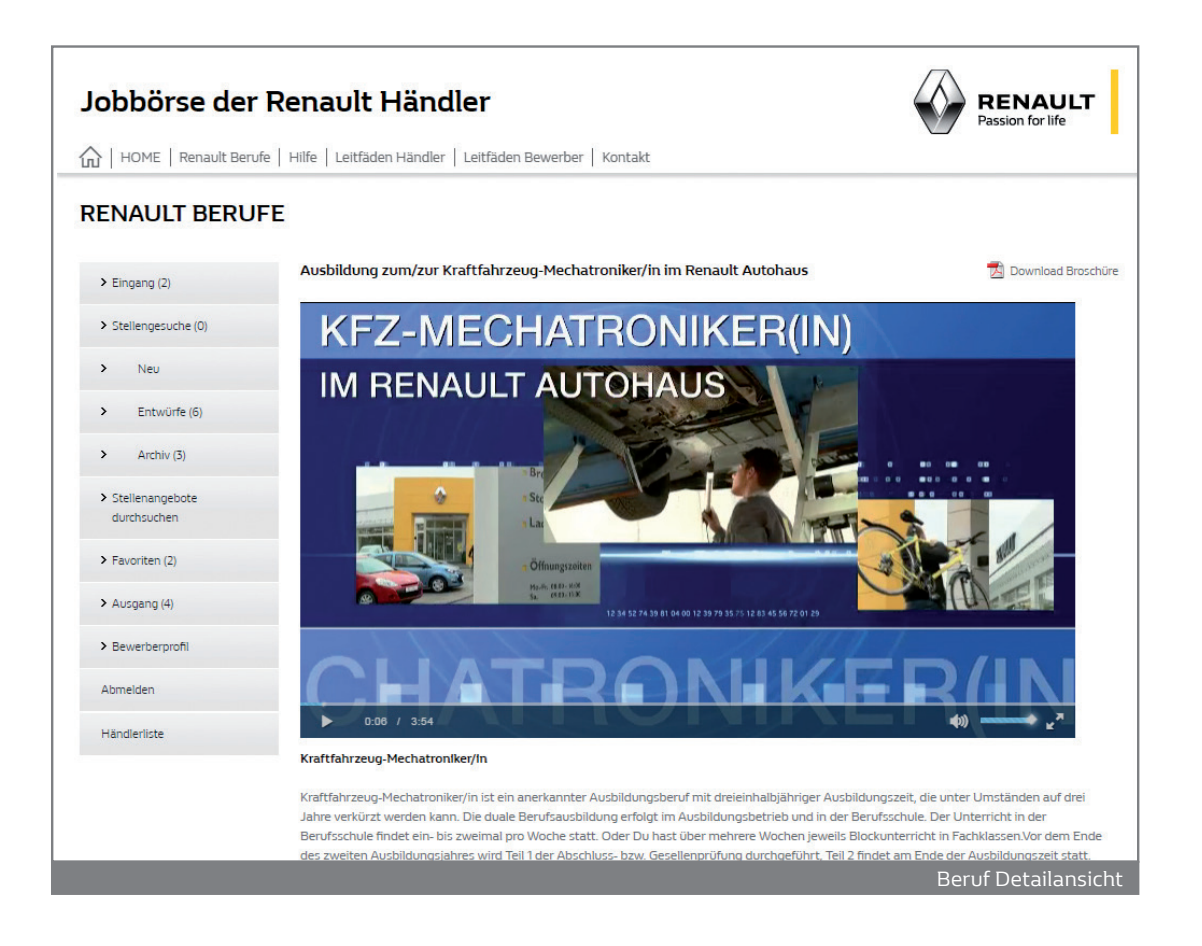

Hier können Sie sich ein Informationsvideo über den Beruf anschauen, die entsprechende Broschüre downloaden sowie die neuesten Stellenangebote für diesen Beruf anschauen.

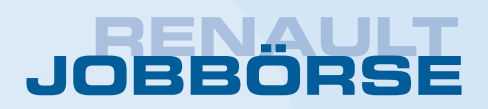

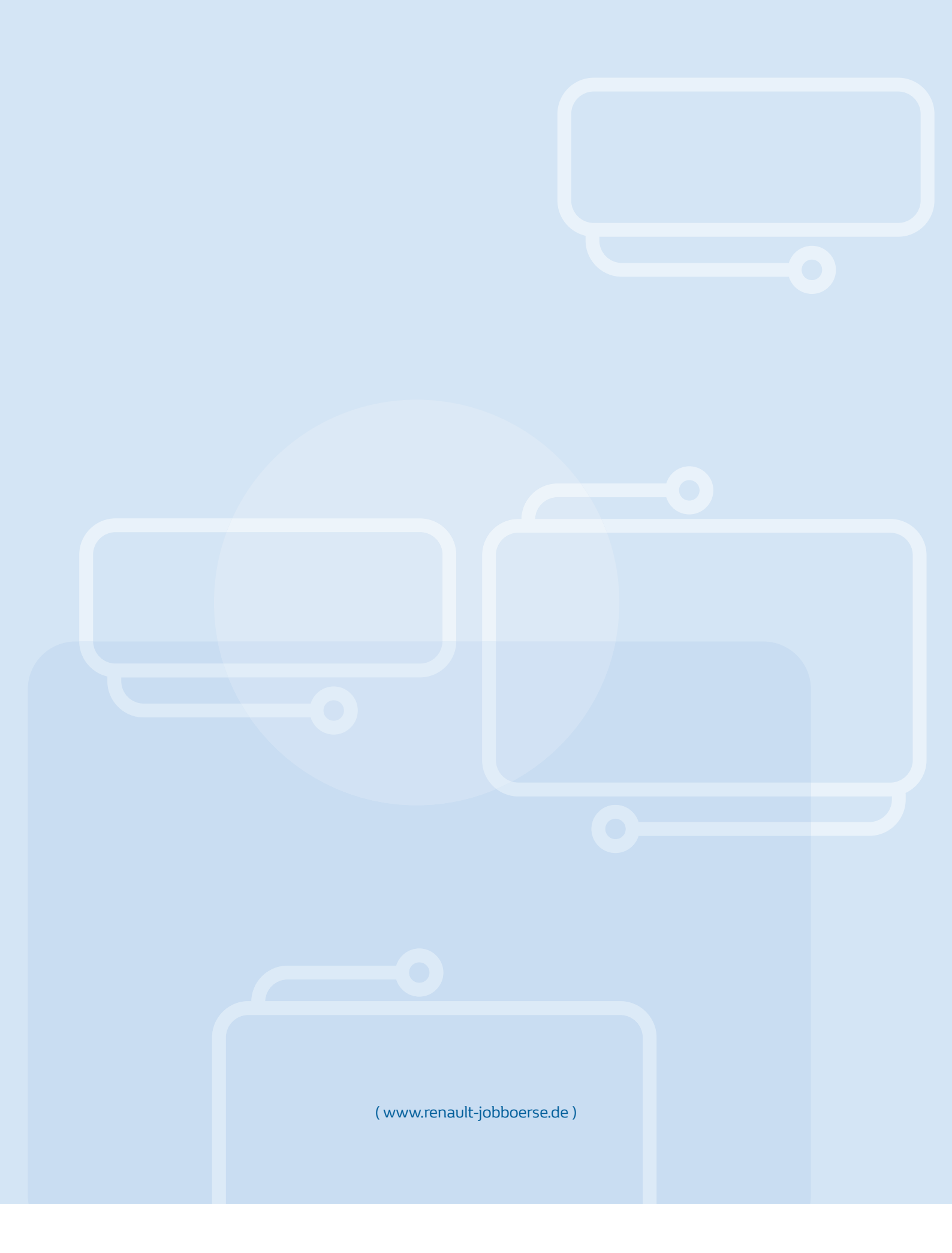

RENAULT DEUTSCHLAND AG 50319 BRÜHL | DEUTSCHLAND